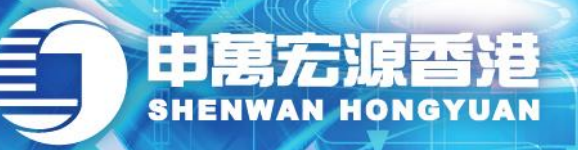

wynner 赢家理财

「Wynner贏家理財」

# eService

https://es.swhyhk.com

操作說明 (V1.1)

赢家理財 理財贏家

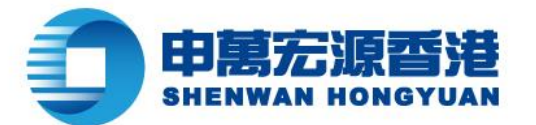

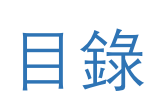

wnner

贏家理財

| —、 | 手機端操作說明            | 3  |
|----|--------------------|----|
|    | 1.1 賬戶登錄           | 3  |
|    | 1.2 找回賬戶           | 5  |
|    | 1.3 重設或忘記密碼        | 6  |
|    | 1.4 查詢資產及持倉        | 9  |
|    | 1.5 轉數快 (FPS) 快捷入金 | 11 |
|    | 1.6 查詢入金記錄         | 16 |
|    | 1.7 聯繫客服           | 17 |
| _、 | PC 瀏覽器版本操作說明       | 18 |
|    | 2.1 賬戶登錄           | 18 |
|    | 2.2 找回賬戶           | 20 |
|    | 2.3 忘記/重置密碼        | 22 |
|    | 2.4 查詢資產及持倉        | 24 |
|    | 2.5 轉數快 (FPS) 快捷入金 | 26 |
|    | 2.6 查詢入金記錄         | 30 |
|    | 2.7 聯繫客服           | 31 |

📇 | (852) 2509 0018

◎ | 香港軒尼詩道 28 號 19 樓

Level 19, 28 Hennessy Road, Hong Kong

www.swhyhk.com

🗞 Sws218hk

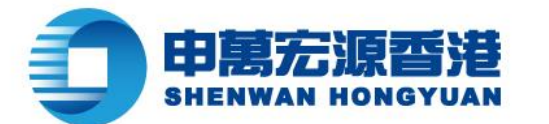

# 一、手機端操作說明

## 1.1 賬戶登錄

## 步驟:

▶ 進入

https://es.swhyhk.com

wnner

赢家理财

輸入登入賬戶 + 登入賬戶

密碼

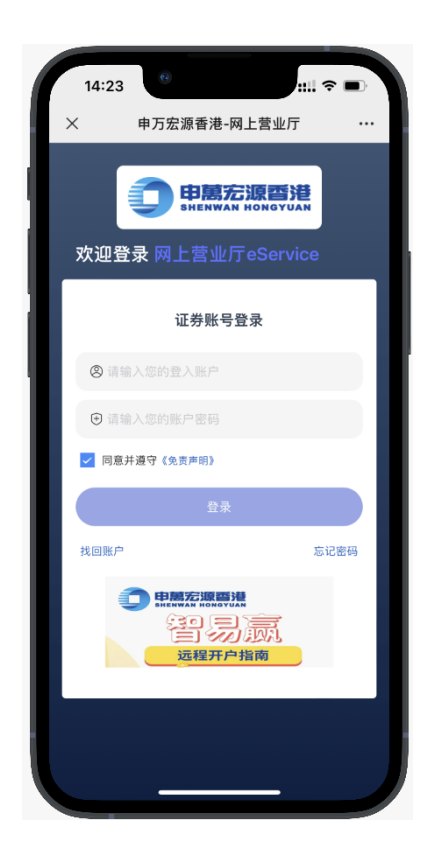

years 商界展開復 Caringcompany Aveded by Te Heige Recruit de one Server 高社会報告会会

💪 (852) 2509 8333

🔒 (852) 2509 0018

◎ | 香港軒尼詩道 28 號 19 樓

www.swhyhk.com

🛞 Sws218hk

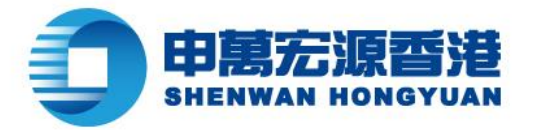

▶ 雙重身份驗證,請輸

入一次性密碼

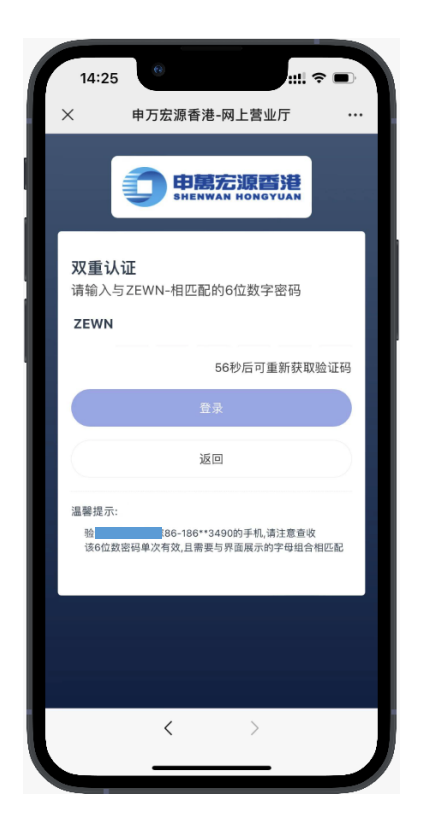

wnner

赢家理财

> 郵件通知登錄成功 選擇賬戶,點擊【確 認登錄】

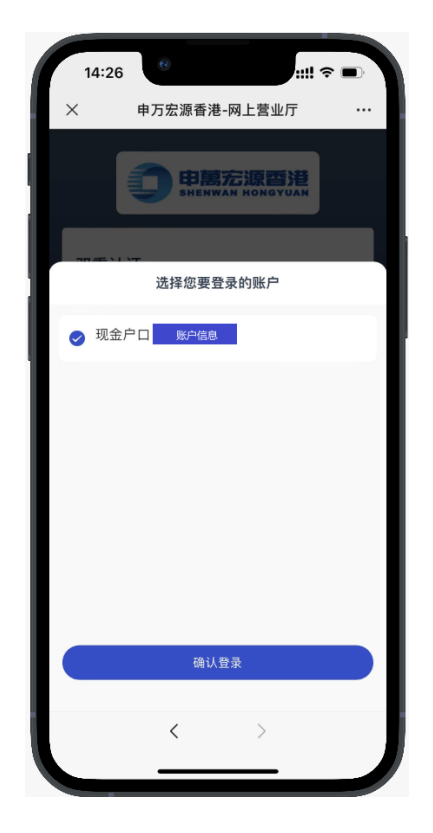

💪 | (852) 2509 8333

www.swhyhk.com

🔒 (852) 2509 0018

🛞 Sws218hk

③ 香港軒尼詩道 28 號 19 樓Level 19, 28 Hennessy Road, Hong Kong

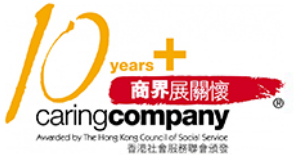

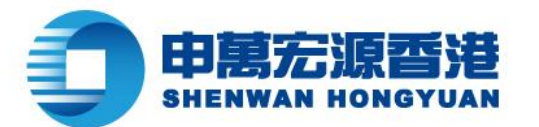

# wnner 赢家理財

# 1.2 找回賬戶

步驟:

 $\triangleright$ 1. 點擊登錄頁

【找回賬戶】

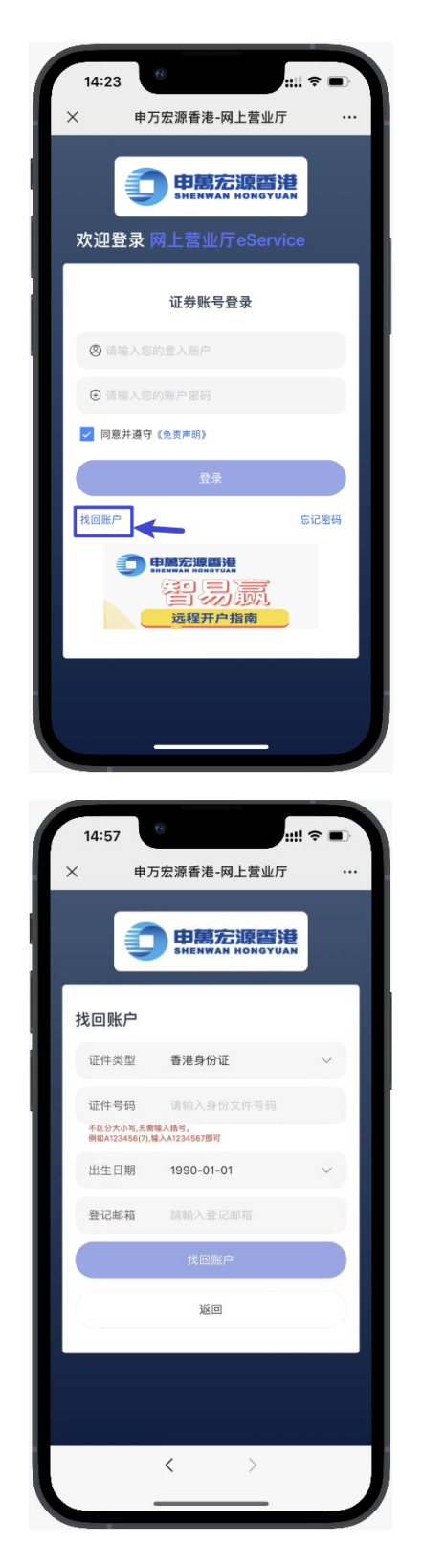

 $\triangleright$ 2. 輸入身份文件號碼

> (香港身份證、大陸身份證、 護照號碼、商業登記證、公司 註冊號碼、其他身份證明等 身份類型)

- ➢ 3、輸入出生日期
- 4、輸入登記郵箱  $\triangleright$
- $\triangleright$ 5、點擊【找回賬戶】

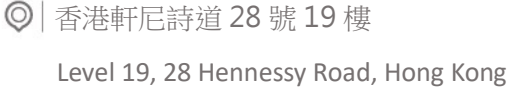

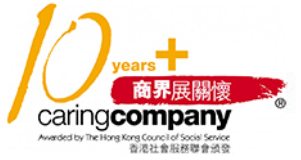

left (852) 2509 8333

www.swhyhk.com

🛞 Sws218hk

🔒 (852) 2509 0018

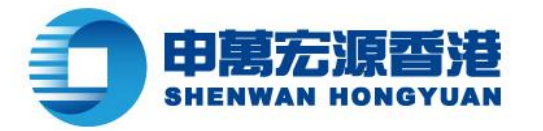

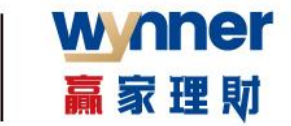

▶ 6、驗證成功後,會收到

郵件通知結果

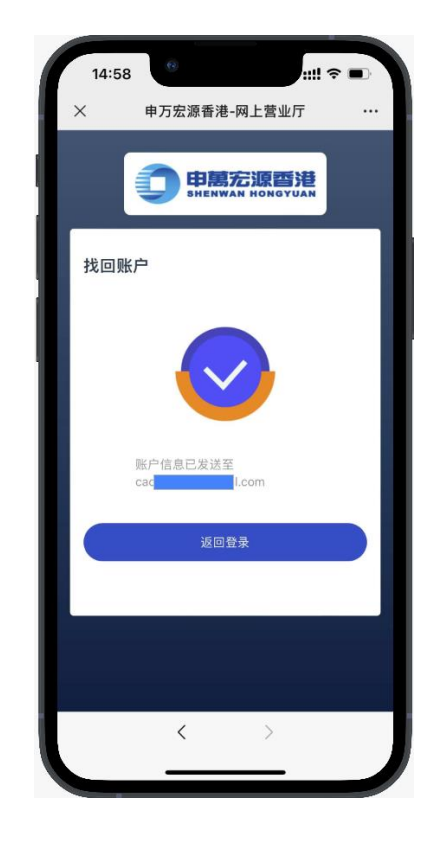

# 1.3 重設或忘記密碼

> 步驟: 1. 點擊登錄頁

【忘記密碼】

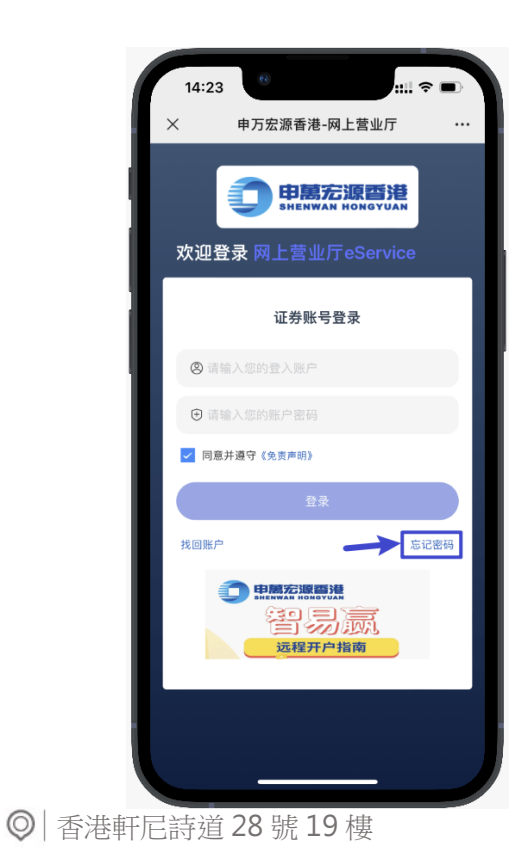

years 商界展開懷 CaringCompany Meredet hite the Recurst of some formers

& (852) 2509 8333

🔒 (852) 2509 0018

www.swhyhk.com

🐼 Sws218hk

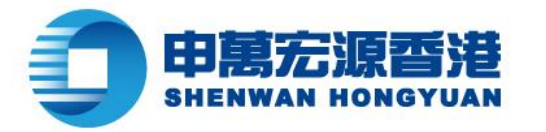

- ▶ 2、輸入登入賬戶
- > 3、輸入身份文件號碼

wnner

赢家理財

- ▶ 4、輸入出生日期
- ▶ 5、輸入已登記手機號碼

6、驗證成功後獲取手 機驗證碼,進行設置新 密碼

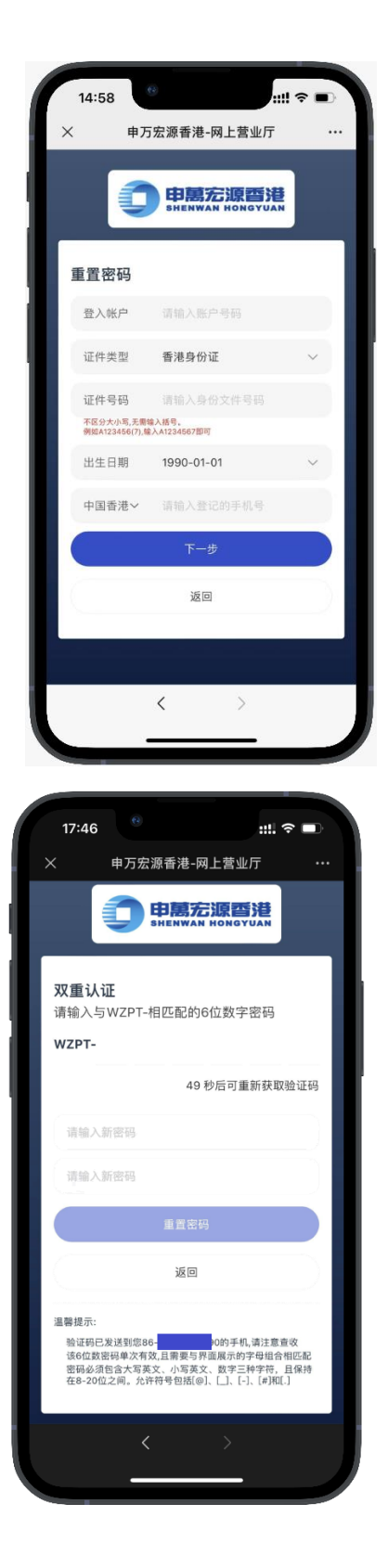

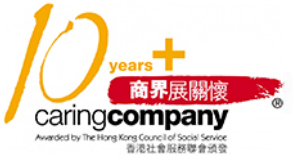

💪 (852) 2509 8333

🔒 (852) 2509 0018

www.swhyhk.com

🛞 Sws218hk

Level 19, 28 Hennessy Road, Hong Kong

◎ 香港軒尼詩道 28 號 19 樓

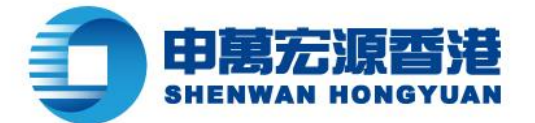

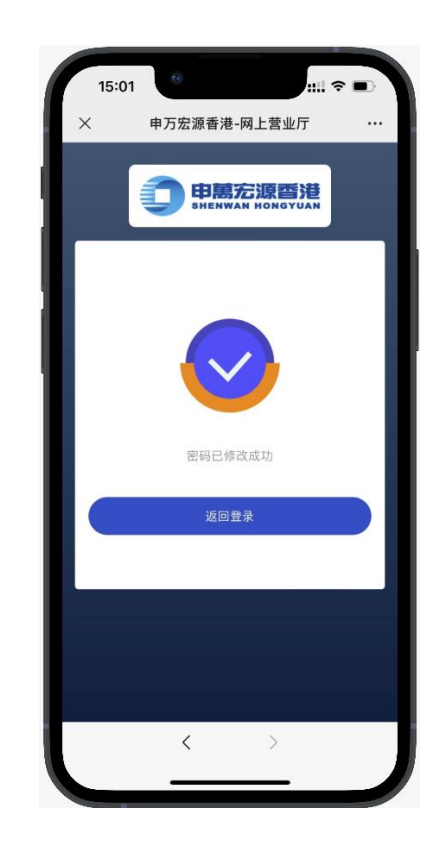

wnner

赢家理财

💪 | (852) 2509 8333

www.swhyhk.com

🔒 | (852) 2509 0018

◎ | 香港軒尼詩道 28 號 19 樓

years 商界展開復 Caringcompany Medidiv NetWeb Glove I down

🛞 Sws218hk

Level 19, 28 Hennessy Road, Hong Kong

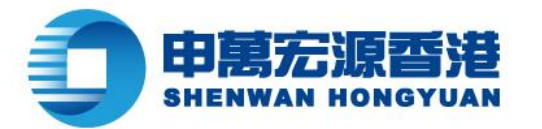

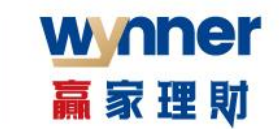

14:32

7,551,516.11

11 8

- IAB

申万宏源香港-网上营业厅

# 1.4 查詢資產及持倉

▶ 查看資產

| 0 | 打场距后 |  |
|---|------|--|
|   | り探索ア |  |

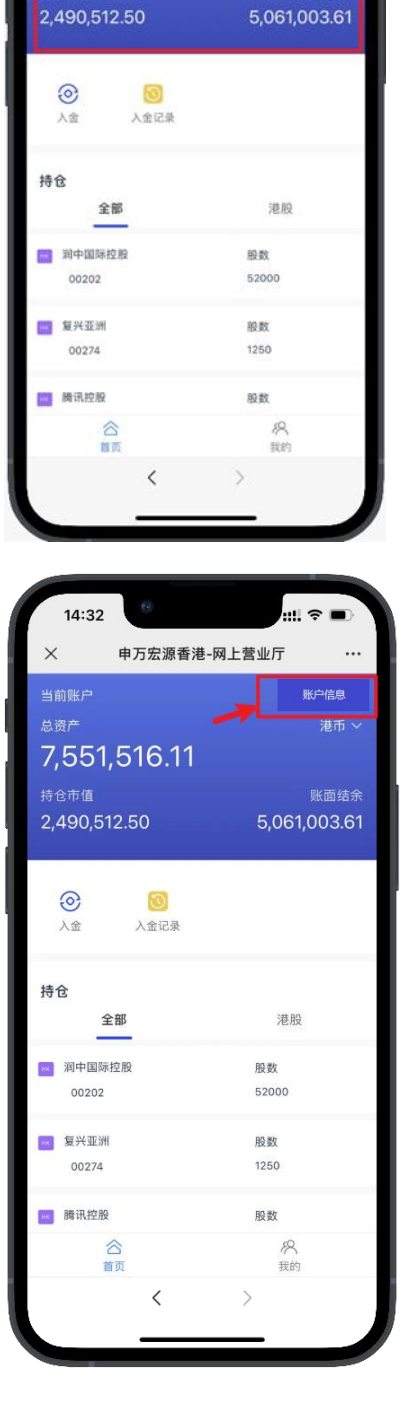

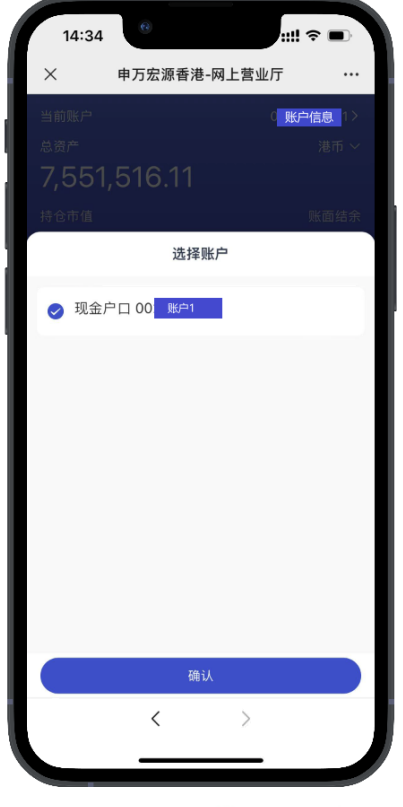

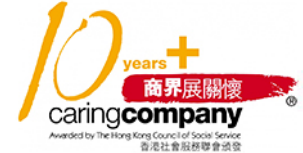

💪 | (852) 2509 8333

🔒 (852) 2509 0018

www.swhyhk.com

🛞 Sws218hk

Level 19, 28 Hennessy Road, Hong Kong

◎ 香港軒尼詩道 28 號 19 樓

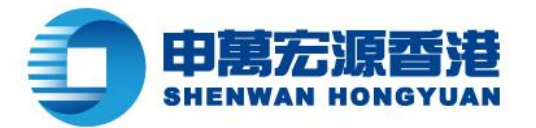

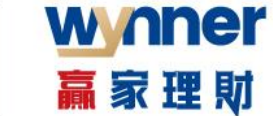

#### ▶ 切換幣種

| ▶ 查看持倉 |  |
|--------|--|
|--------|--|

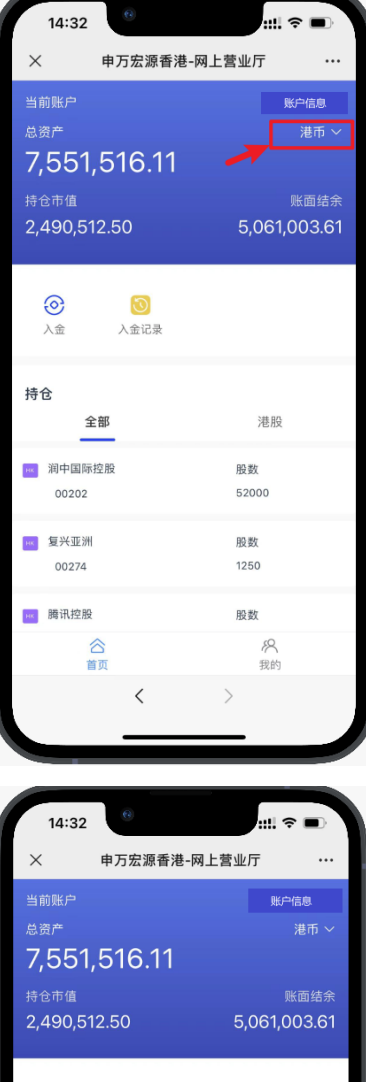

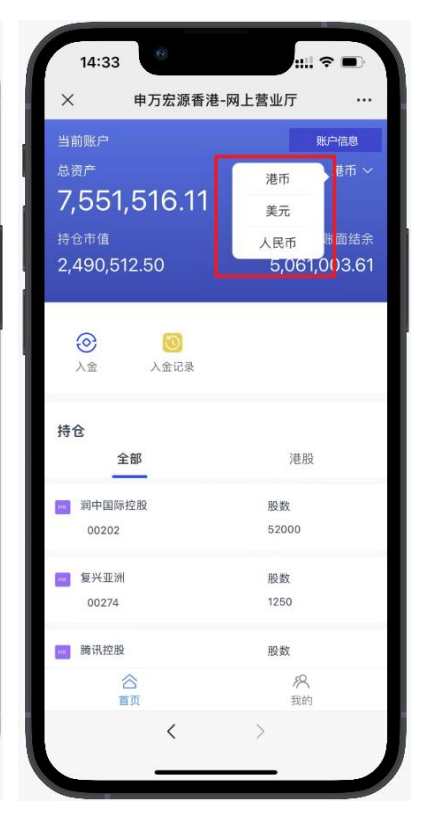

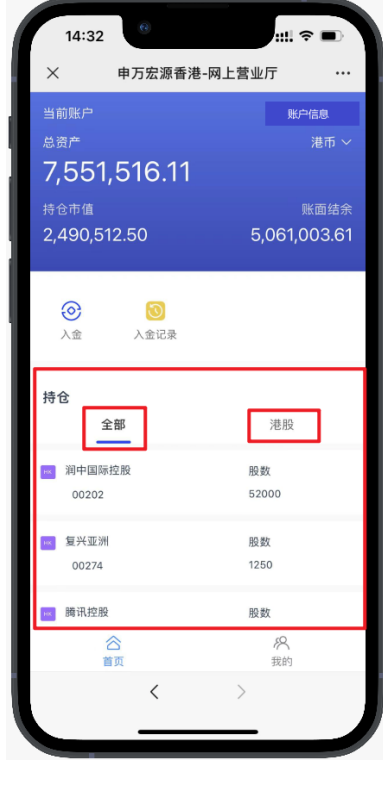

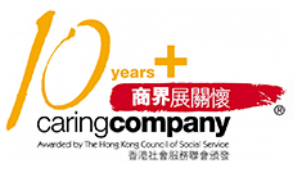

💪 (852) 2509 8333

🔒 (852) 2509 0018

() www.swhyhk.com () Sws218hk

Level 19, 28 Hennessy Road, Hong Kong

◎ | 香港軒尼詩道 28 號 19 樓

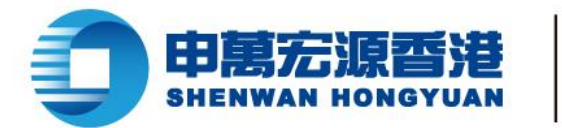

# 1.5 轉數快 (FPS) 快捷入金

步驟:

> 1、成功登錄後,於首頁點擊

wnner

贏家理財

【入金】

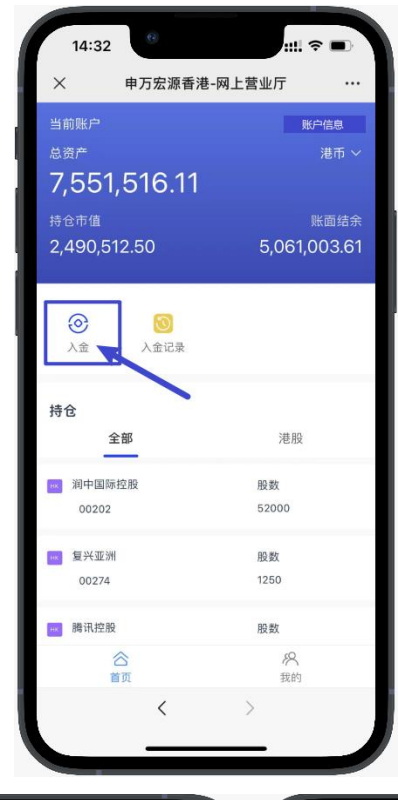

▶ 2、進入存入資金頁面,

再點擊

【我要存入港幣】 \*目前只支援港幣入金

▶ 3、點擊【FPS 轉數快】

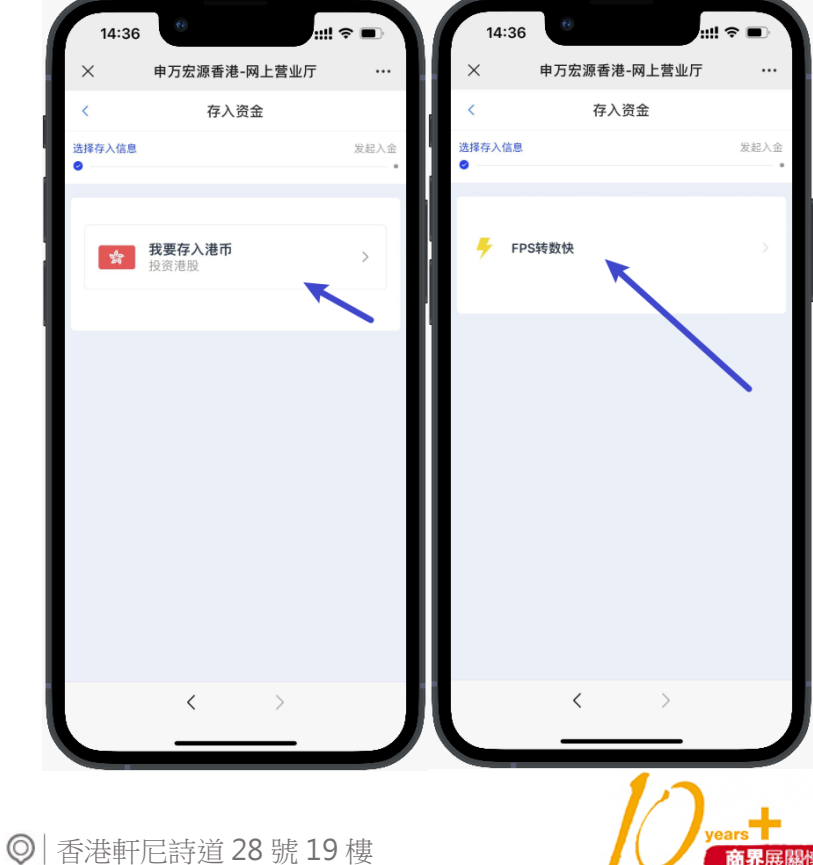

💪 | (852) 2509 8333

🔒 (852) 2509 0018

www.swhyhk.com

🖄 Sws218hk

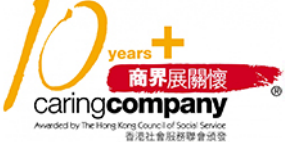

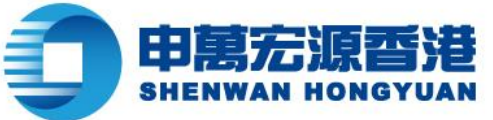

赢家理财

wnner

 $\triangleright$ 4、填寫存入金額 或選擇預設選項, 然後點擊

【下一步】

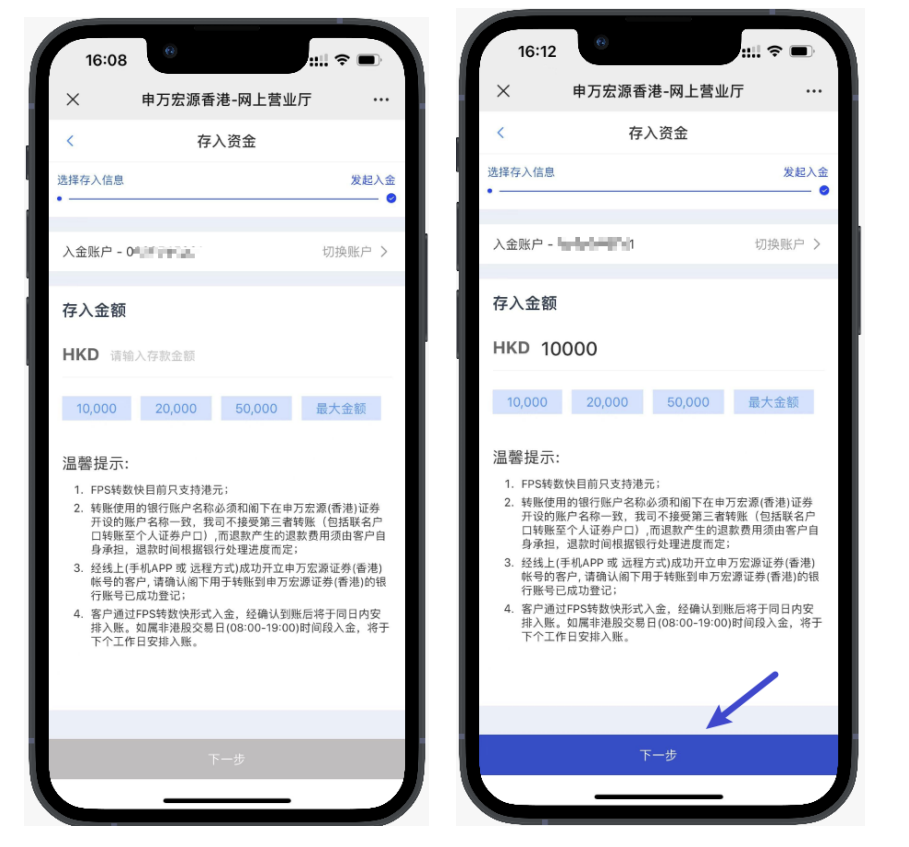

 $\triangleright$ 5、然後留意溫馨提示,點擊【我知道了】

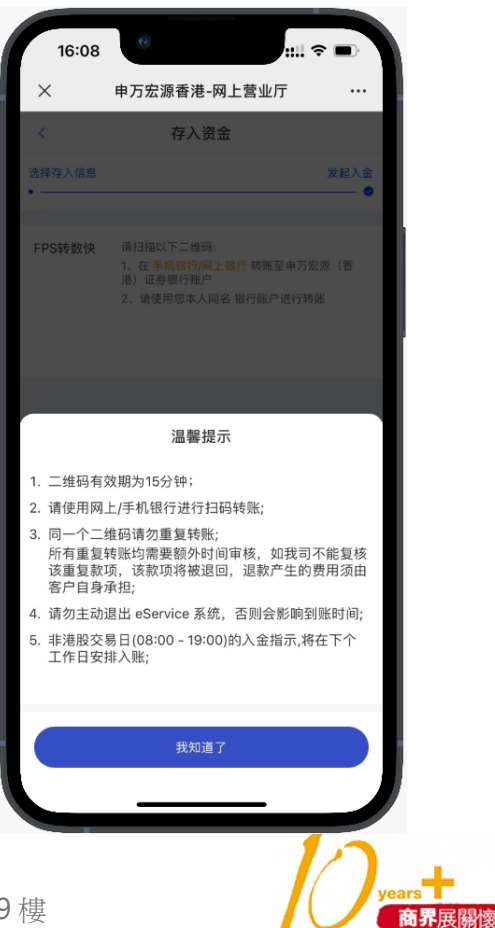

& (852) 2509 8333

🔒 (852) 2509 0018

🛞 Sws218hk

◎ | 香港軒尼詩道 28 號 19 樓

www.swhyhk.com

Level 19, 28 Hennessy Road, Hong Kong

caring company

ong Council of Social Service 香港社會服務聯會頒發

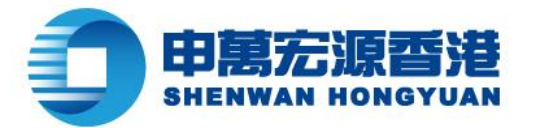

6、點擊【下載二維碼】,或
 長按識別二維碼可把二維碼
 下載到手機相冊。然後通過
 支援 FPS 轉賬的銀行 APP
 識別二維碼,進行 FPS 轉賬
 (溫馨提示:二維碼有效期)
 為 15 分鐘,請勿使用同一
 個二維碼重複轉賬)

wnner

贏家理財

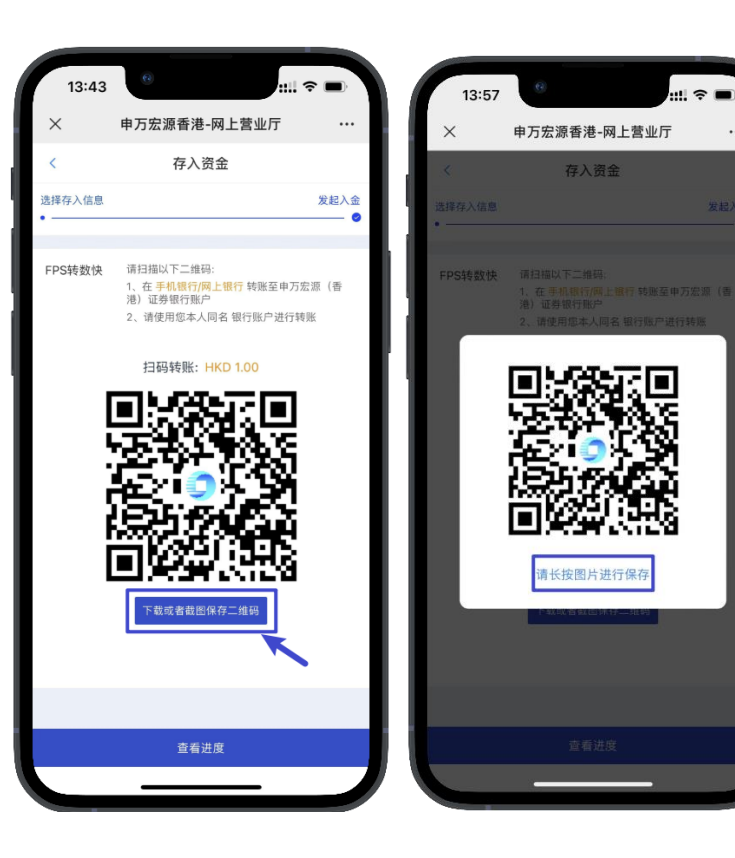

7、轉賬成功後,返回 存入資金頁面,點擊 【查看進度】

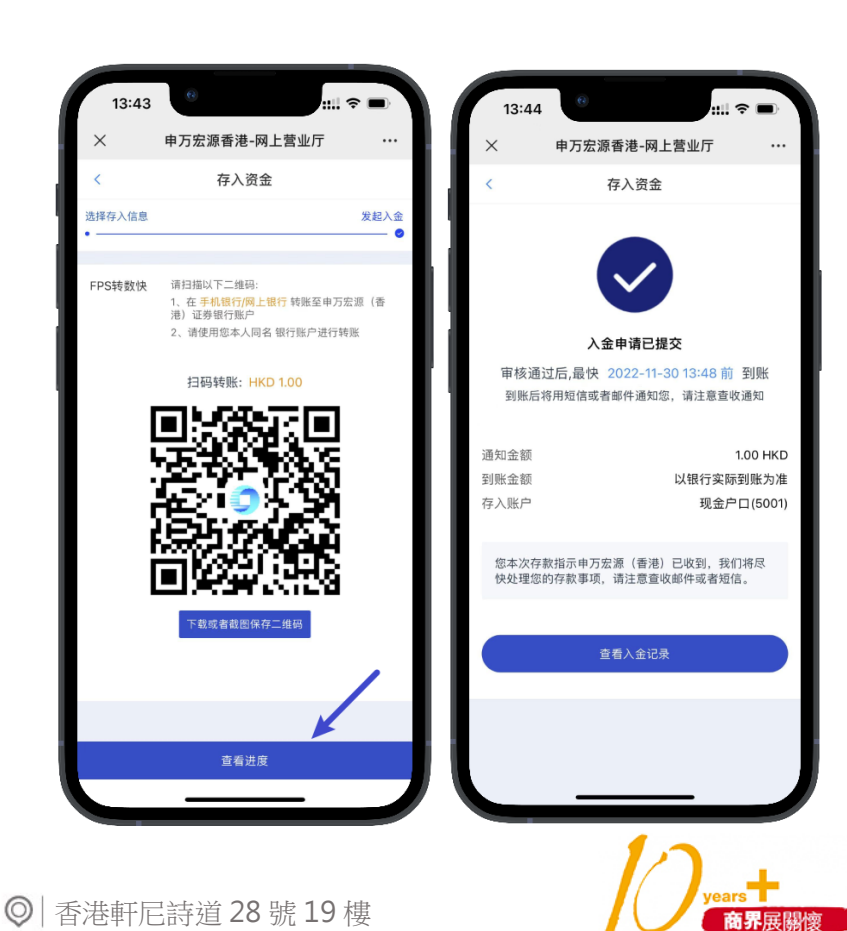

💪 | (852) 2509 8333

🔒 (852) 2509 0018

() www.swhyhk.com

🛞 Sws218hk

Level 19, 28 Hennessy Road, Hong Kong

caring company

ong Council of Social Service 香港社會服務聯會頒發

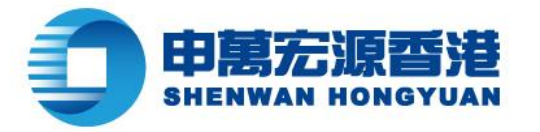

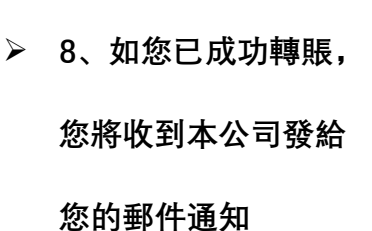

wnner

赢家理财

9、本公司審核通過 後將會為您的賬戶 存入款項,系統亦 會發送郵件或短信 通知。

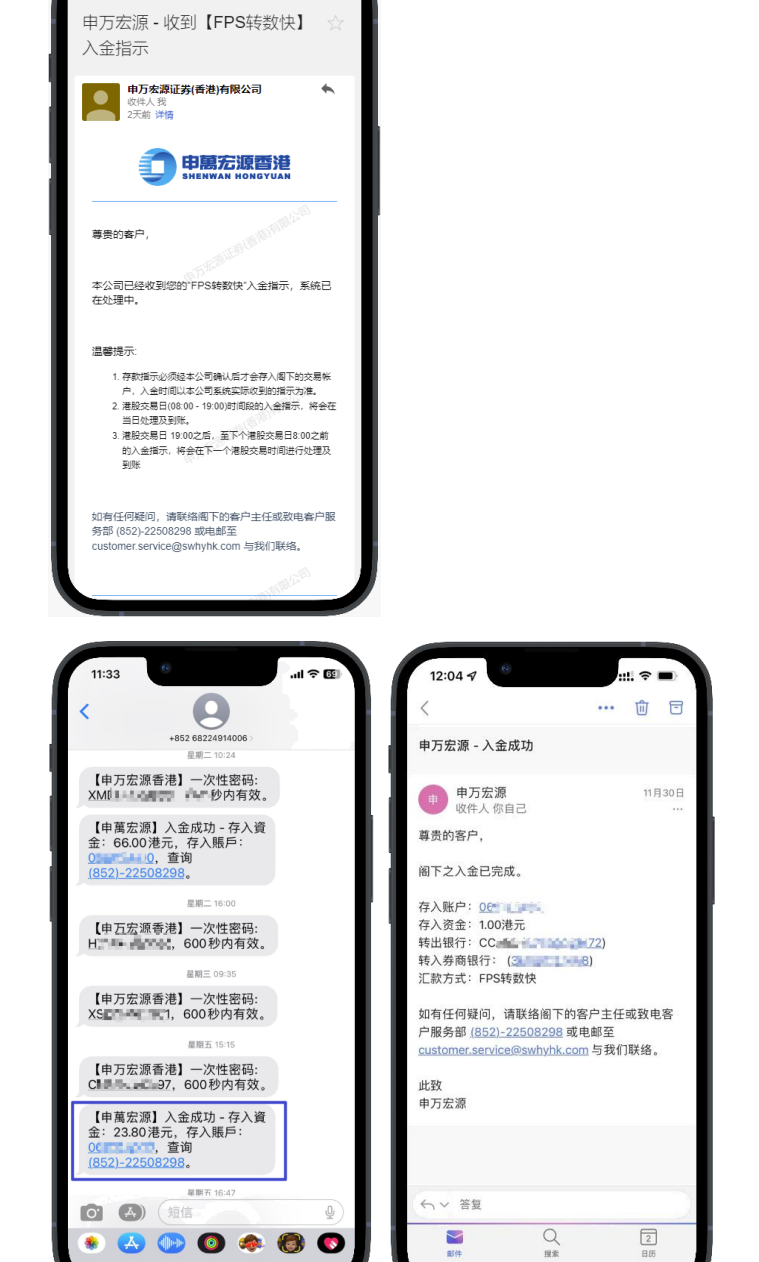

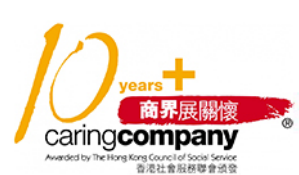

💪 | (852) 2509 8333

🔒 (852) 2509 0018

◎ | 香港軒尼詩道 28 號 19 樓

www.swhyhk.com

m 🙆 Sws218hk

Level 19, 28 Hennessy Road, Hong Kong

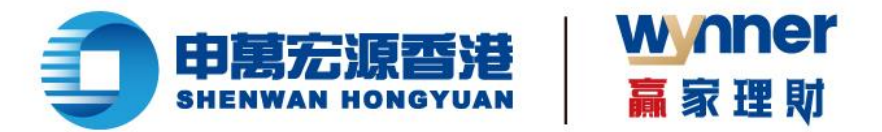

# FPS 入金轉賬後多久到賬?

- 1. 假如您在港股交易日 08:00-19:00 之間進行轉賬入金,我們將會在當日存入資金。
- 2. 假如您在港股交易日 19:00 後或非港股交易日進行轉賬入金,我們將在下一個港股交易日存入資金。
   溫馨提示:

如果您在轉賬過程中,退出登錄 eService/在其他平台登錄,可能會導致存入資金時間延長。

## FPS 入金我可以讓其他人掃碼存入資金嗎?

1. 根據香港證監會要求,只支援您證券賬戶的同名銀行賬戶存入資金,不支援其他人的銀行賬戶存入資 金。

2. 如果是其他人掃描您的入金二維碼轉賬之後,本公司將由人工審核後將退回資金。

## FPS 入金掃描二維碼之後,我在手機銀行修改了金額後怎麼辦?

如果您轉出資金的銀行賬戶與您在本公司開設的戶口是同一戶口名,我們將以銀行實際到賬金額,存入您的證券戶口。

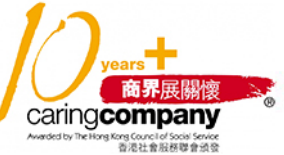

💪 (852) 2509 8333

🔒 | (852) 2509 0018

Level 19, 28 Hennessy Road, Hong Kong

◎ | 香港軒尼詩道 28 號 19 樓

www.swhyhk.com

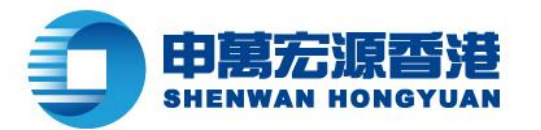

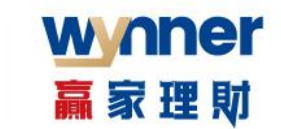

1.6 查詢入金記錄

## 步驟:

- ▶ 1、首頁點擊
  - 【入金記錄】

▶ 2、查看入金

記錄清單或

自訂搜索

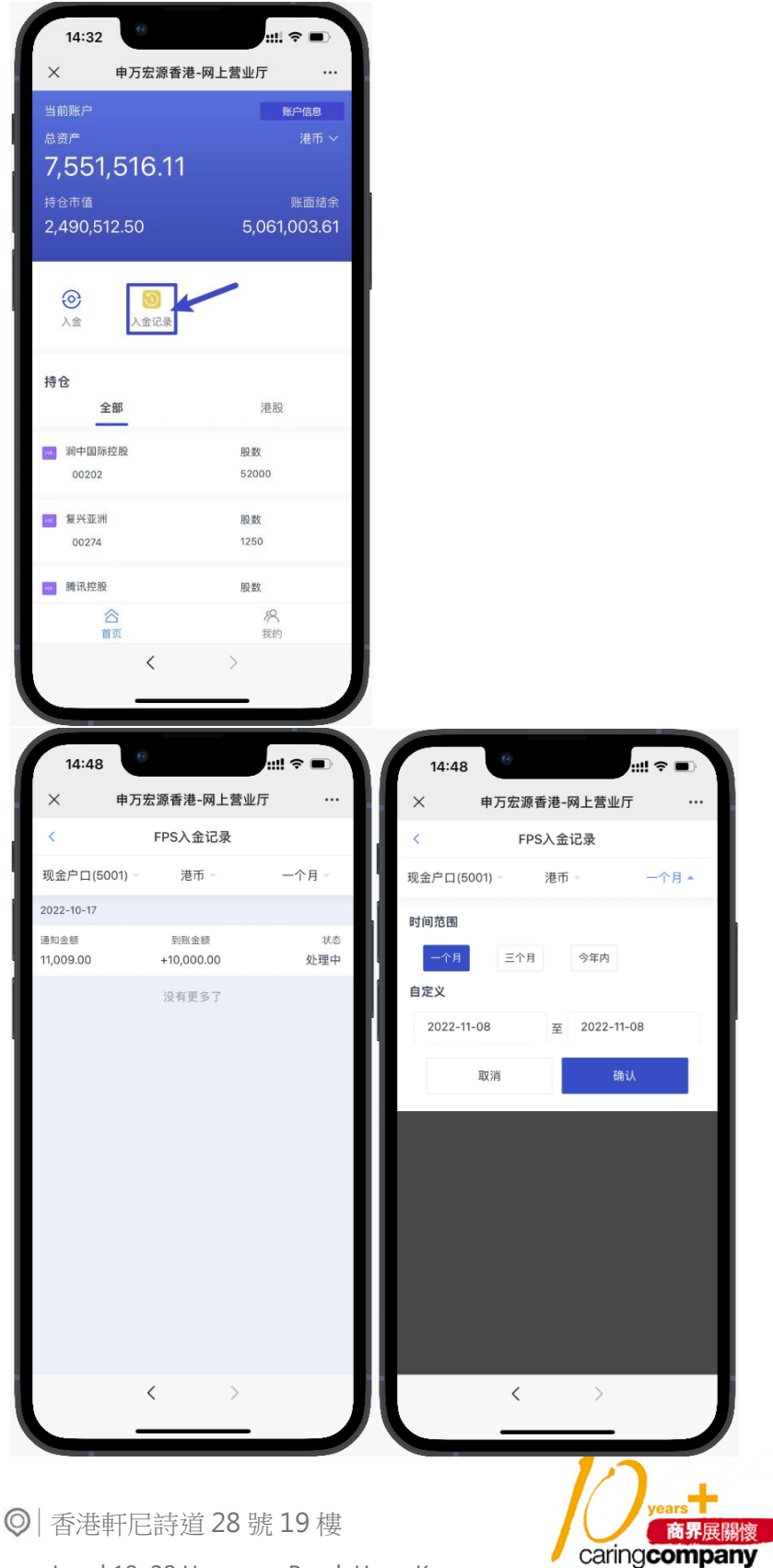

left (852) 2509 8333

🔒 (852) 2509 0018

www.swhyhk.com

🗞 Sws218hk

Level 19, 28 Hennessy Road, Hong Kong

ong Council of Social Service 香港社會服務聯會頒發

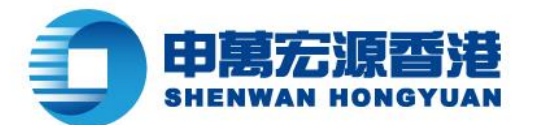

# 1.7 聯繫客服

步驟:

▶ 1、於首頁點擊【我的】按鈕,

wnner

赢家理財

進入我的介面

2、點擊【聯繫客服】按鈕, 查看本公司客服聯繫方式

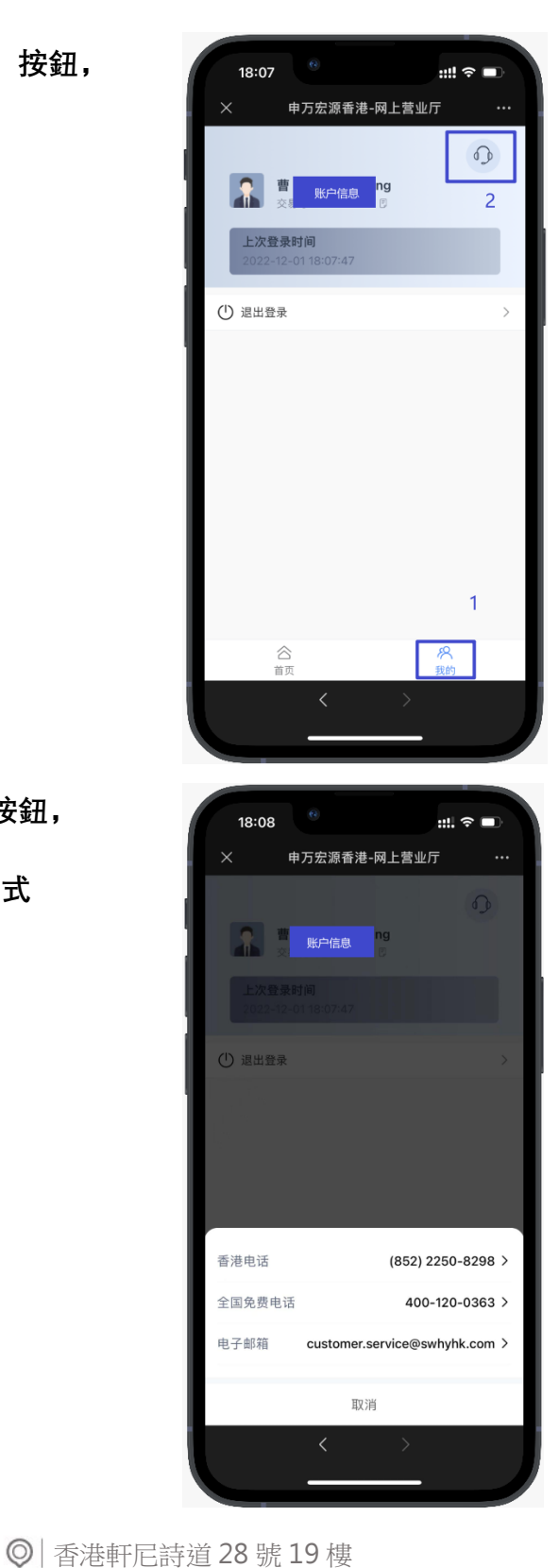

years 商界展開復 Caringcompany Medid to Helters fract a factor a factor of boos fraction

💪 (852) 2509 8333

🔒 (852) 2509 0018

www.swhyhk.com

🗞 Sws218hk

Level 19, 28 Hennessy Road, Hong Kong

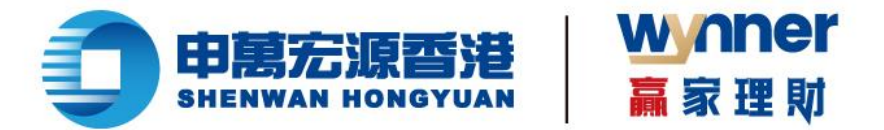

# 二、PC 瀏覽器版本操作說明

2.1 賬戶登錄

步驟:

▶ 1、輸入登入賬戶 + 登入密碼

|   | <b>日間</b> 宏源回進<br>НЕЖАН НОНОТУДИ                         |
|---|----------------------------------------------------------|
|   | 网上营业厅eService                                            |
|   | <ul> <li>Basel and State and State</li> </ul>            |
|   | 🚔 #150.X.5210982/192593 🕫                                |
|   | 2 用意并最多 (也是本能)                                           |
| • | (                                                        |
|   | 找回账户 彩记电码                                                |
|   |                                                          |
|   | 全国免费电话: 400-123-0363                                     |
|   | 費用电话: (052) 2250-8290<br>电部: customer.service@swhyhk.com |
|   | 0.0022 million28/million30162011 Million304              |
|   | MacBook Pro                                              |

▶ 2、雙重身份驗證

| 网上营业厅eService                                                    |  |
|------------------------------------------------------------------|--|
| 双重认证                                                             |  |
| 请输入与EBBCY-相匹配的6位数字密码                                             |  |
| EBCY · 影响入出的验证的                                                  |  |
| 5.640年6月1日開始時間時代                                                 |  |
| 2.0                                                              |  |
|                                                                  |  |
| 温馨揭示                                                             |  |
| 1 验证研究发展到1000-100-1400分子们,要注意要求<br>2 读他在前前等手,有力,正要要手有面容力的学会组合的订起 |  |
|                                                                  |  |
| 全國危害电话: 400-120-0363                                             |  |
| 響展电話: (152) 2250-0290                                            |  |
| 4 2022 年減在國(會選)相關公司 版编所有                                         |  |
|                                                                  |  |

💪 | (852) 2509 8333

🔒 (852) 2509 0018

◎ | 香港軒尼詩道 28 號 19 樓

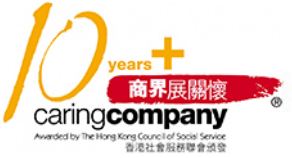

() www.swhyhk.com

🛞 Sws218hk

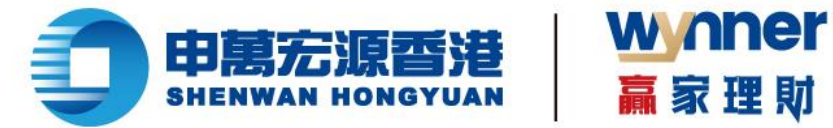

- 3、郵件通知登錄成功  $\succ$
- 4、選擇賬戶,點擊【確認】  $\succ$

| 山田宇道式法                                                                                                    |  |
|----------------------------------------------------------------------------------------------------|--|
| 100 million a                                                                                                    |  |
| (e) 06 <sup>4</sup> ≤ = 01-R2+PD                                                                                         |  |
| 取済<br>■xttpx                                                                                                    |  |
| 请输入与14亿元的56位数字变码                                                                                                    |  |
| JACE - SHI (Print                                                                                                    |  |
|                                                                                                    |  |
| <u>.</u>                                                                                                    |  |
|                                                                                                    |  |
| 編纂現示:<br>1 90 Same a Brock 116 - 116 - 116 - 116 - 116 - 116 - 116 - 116 - 116 - 116 - 116 - 116 - 116 - 116 - 116 - 116 |  |
| 2. 法外に対応対応のなどで、メリアドレルを支援が<br>2. 法外に対応対応の支援目的支援の支援の構成部分の支援の利用の                                                            |  |
|                                                                                                    |  |
| 室里用曲道: (152) 2210-1296<br>雪陽电道: (152) 2210-1296                                                                          |  |
| titäli outomeranice/Stahhk.com                                                                                           |  |
| IVALOUUK PIU                                                                                                    |  |

贏家理財

& (852) 2509 8333

🔒 (852) 2509 0018

◎ 香港軒尼詩道 28 號 19 樓

商界展關懷 caringcompany ng Council of Social Service 香港社會服務聯會頒發

🕲 Sws218hk www.swhyhk.com

Level 19, 28 Hennessy Road, Hong Kong

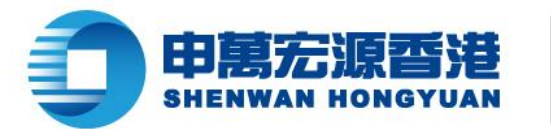

## 2.2 找回賬戶

## 步驟:

▶ 1、點擊登錄頁【找回賬戶】

| <b>印馬宏源香港</b>                                                                    |
|----------------------------------------------------------------------------------|
| 网上营业/FeService                                                                   |
| ⊖ 清给人您的没人取户                                                                      |
| ▲ 市協人型的現中性部 Ø                                                                    |
| ERRAP         (DAPH)           BR                                                |
| 校園殿庁                                                                             |
|                                                                                  |
| 全国免费电话: 400-122-0363<br>●御曲任: 473-2520.4738                                      |
| REE cationarises include any McCon<br>© 2022 Mathematical Res (2014) (Stationary |
| MacBook Pro                                                                      |

wnner

赢家理财

- > 2、輸入身份文件號碼 (香港身份證、大陸身份證、護照號碼、商業登記證、公司註冊號碼、其他身份證明等身份類型)
- ▶ 3、輸入出生日期

▶ 4、輸入登記郵箱

left (852) 2509 8333

www.swhyhk.com

> 5、點擊【找回賬戶】

|                         | <b>印展宏源图进</b><br>БНЕЖИАН НОНОЧИАН                         | ן                                                          |
|-------------------------|-----------------------------------------------------------|------------------------------------------------------------|
|                         | 网上营业/FeService                                            |                                                            |
|                         | <ul> <li>・ 延件無能: 個面身份征</li> </ul>                         |                                                            |
|                         | • <b>这件句码:</b>                                            |                                                            |
|                         | * 出生日期: 1990-01-01 〇                                      |                                                            |
|                         | - BIGNER MINISTRA                                         |                                                            |
|                         | H0087*                                                    |                                                            |
|                         | 26 10                                                     |                                                            |
|                         | 金国売興电道: 400-120-0363<br>需要电道: 0523 2250-2260              |                                                            |
|                         | 电超Fourierservice设shybit.com<br>© 2022 电波和波频电路中间中间公司 能能能所容 |                                                            |
|                         |                                                           |                                                            |
|                         | MacBook Pro                                               |                                                            |
|                         |                                                           |                                                            |
| 📇   (852) 2509 0018 🛛 🧔 | ) 香港軒尼詩道 28 號 19 樓                                        | Dyears于<br>商界展開推                                           |
| Charles Sug 218hk       | Lovel 10, 28 Honnessy Road, Hong Kong                     | caring company                                             |
| SWSZIOIIK               | Level 19, 20 Hermessy Road, Hong Rong                     | www.cou.cy.ine.Hong.Kong.Councilor.social.sem<br>香港社會服務聯會頒 |

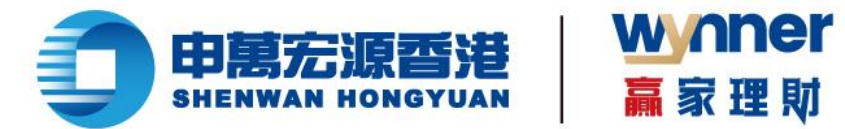

▶ 6、驗證成功後,您的賬號資訊會發送到您的郵箱

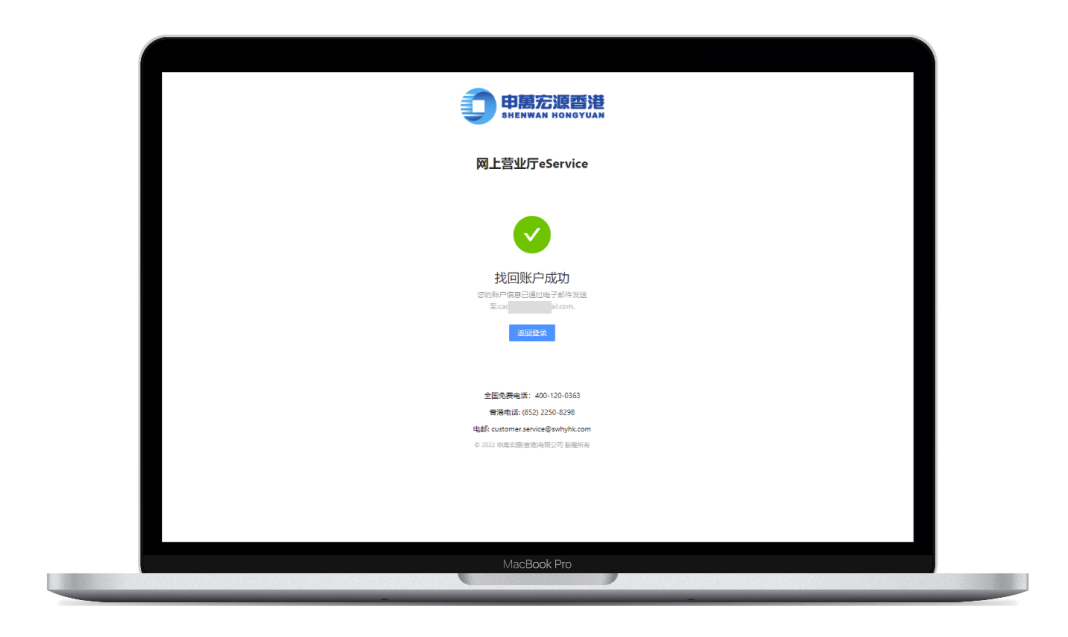

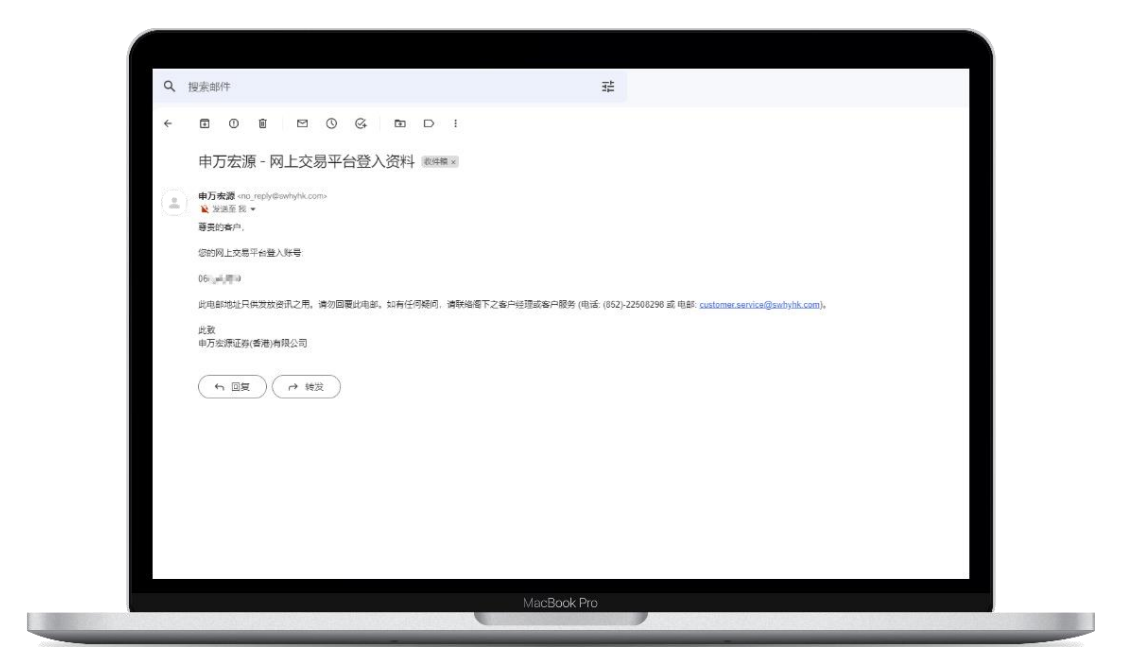

💪 | (852) 2509 8333

🔒 (852) 2509 0018

◎ | 香港軒尼詩道 28 號 19 樓

years 商界展開渡 Caringcompany Medicity Teletra frag Concil of Socia Strates

() www.swhyhk.com

🛞 Sws218hk

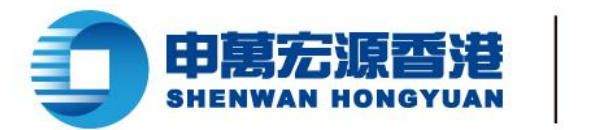

# 2.3 忘記/重置密碼

## 步驟:

▶ 1、點擊登錄頁【忘記密碼】

| <b>印展</b> 无源查港<br>BRENKAN MONGYUAN                                                                                                    |
|----------------------------------------------------------------------------------------------------|
| 网上营业厅eService                                                                                                    |
|                                                                                                    |
| 🔒 and a contract and a contract and |
| 2 其他的意义 (他是用用)                                                                                                    |
| 変点                                                                                                    |
| 52884                                                                                                    |
|                                                                                                    |
| 金重电源电话: 400-120-0363                                                                                                    |
| 新港电池 (157) 255-4296<br>电話 customerserver@snihjnk.com                                                                                                    |
| 0.2021年至10月1日月前日日日                                                                                                    |
| MacBook Pro                                                                                                    |

wnner

贏家理財

- ▶ 2、輸入登入賬戶
- > 3、輸入身份文件號碼
- ▶ 4、輸入出生日期
- ▶ 5、輸入已登記手機號

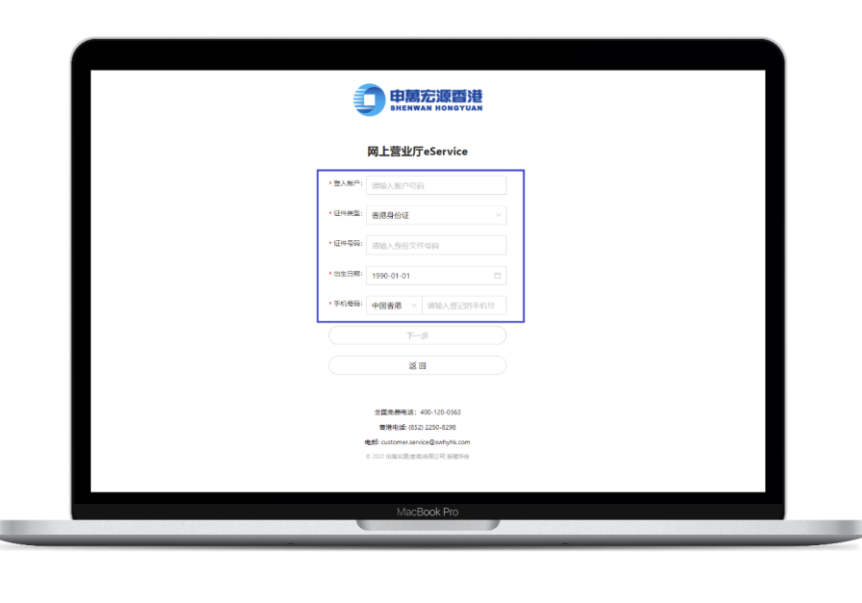

𝔅 | (852) 2509 8333
 ⊕ | www.swhyhk.com

금 (852) 2509 0018
 ∞ Sws218hk

◎ 香港軒尼詩道 28 號 19 樓 Level 19, 28 Hennessy Road, Hong Kong

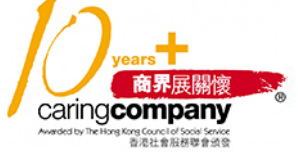

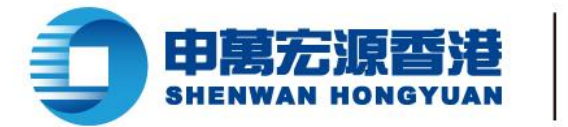

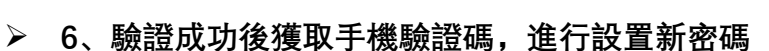

wnner

赢家理财

| 國學培示<br>1 월년국년 2월 2014 - 일시, 1000년 2년 1, 월년 중출전<br>2 국가 신전 전체 위에 가지 요즘 특히 가격 정치 가격 위에 실려 보였다.<br>2 월년 6년 전치 위원 전, 1년 1년 1년 1년 1년 1년 1년 1년 1년 1년 1년 1년 1년 |  |
|----------------------------------------------------------------------------------------------------|--|
| MacBook Pro                                                                                                    |  |

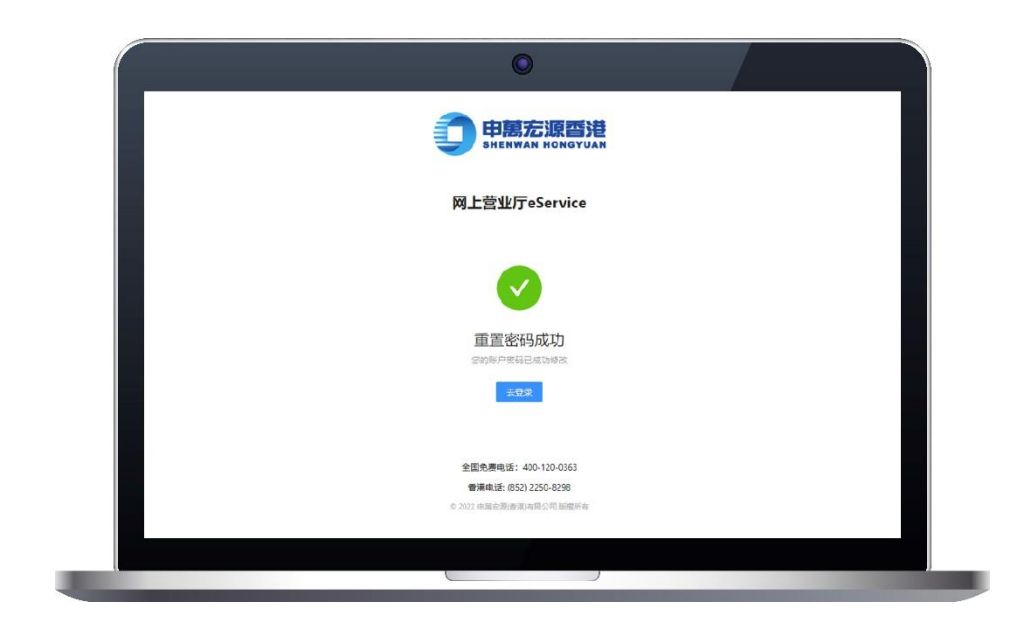

💪 | (852) 2509 8333

📇 (852) 2509 0018

◎ | 香港軒尼詩道 28 號 19 樓

www.swhyhk.com

🛞 Sws218hk

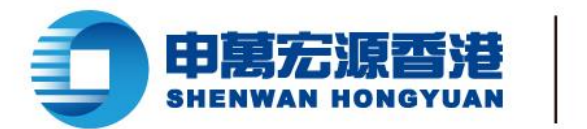

# 2.4 查詢資產及持倉

#### ▶ 查看資產

| 网上营业厅   |                                   |      |
|---------|-----------------------------------|------|
| 网上营业厅   |                                   |      |
| ▼ 资金    | 您好 <b>查</b> 」"",欢迎使用网上营业厅eService |      |
| 存入资金    |                                   |      |
| FPS入金记录 | <sup>息资产</sup><br>5.01            | 進币 ~ |
|         | 持会市值                              | 账而结会 |
|         | 0.00                              | 5.01 |
|         | 持仓信息                              |      |
|         | 全部                                |      |
|         |                                   |      |
|         |                                   | had. |

wnner

贏家理財

▶ 切換賬戶

| 网上                 | 营业厅                                                                      |                                                                          |              | 当前账户: demusited tere? | Laff of B.Con. Juging V                                   |
|--------------------|--------------------------------------------------------------------------|--------------------------------------------------------------------------|--------------|-----------------------|-----------------------------------------------------------|
| 第上的<br>P<br>P<br>P | (出)<br>(市)<br>(市)<br>(市)<br>(市)<br>(市)<br>(市)<br>(市)<br>(市)<br>(市)<br>(市 | 総好 <b>工 ※</b> 次迎使用网<br>参 <i>面</i> <sup>(*)</sup><br>5.01<br>持合市価<br>0.00 | 上营业厅eService | Paratik taji          | 「1486年1月18日日本<br>第1日日 - 14月1日<br>第1日日日本<br>15日日日本<br>5.01 |
|                    |                                                                          | 持仓信息<br>☆#                                                               |              |                       |                                                           |
|                    |                                                                          |                                                                          |              | 现无持仓                  |                                                           |

𝔅 | (852) 2509 8333
 ⊕ | www.swhyhk.com

금 (852) 2509 0018
 ∞ Sws218hk

◎ | 香港軒尼詩道 28 號 19 樓

years 商界展開復 Caringcompany Meddetby The Heider Beck Eablert 的 Added

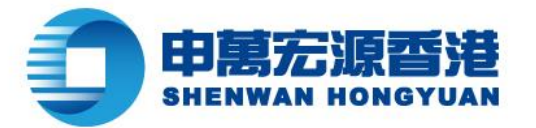

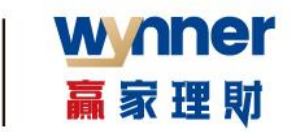

### ▶ 切換幣種

| 网上营业厅           |                                           |                      |
|-----------------|-------------------------------------------|----------------------|
| 网上营业厅           |                                           |                      |
| 関 资金 🔥 🔺        | 您好舊手這,欢迎使用网上营业厅eService                   |                      |
| 存入资金<br>FPS入金记录 | ☆☆产<br>5.01<br>持金市庫<br>0.00<br>持仓信息<br>金季 | 連市<br>第3876余<br>5.01 |
|                 | _                                         | NTRA                 |

### ▶ 查看持倉

| 岡上营业厅                             |                                                                                                    | 出版任中: 01004/001 副由中日。              |             |
|-----------------------------------|----------------------------------------------------------------------------------------------------|------------------------------------|-------------|
| 第上第公グ<br>日 日 金<br>行入日 金<br>行の入金記録 | 2037, 灰空使用用上重业TreService<br>558m<br>7,667,785.36<br>2,596,79,75<br>持合信息                                                                                                    | 1000.0<br>1,964,0                  | ***<br>%.61 |
|                                   | 125 8년<br>120 위수대(Shapt)<br>0202<br>211 8년(Shapt)<br>0274<br>120 8년(Shapt)<br>0274                                                                                                    | 5200<br>200<br>1220<br>1220<br>500 |             |
|                                   | <ul> <li>● 400年4年</li> <li>● 400年4年</li> <li>● 4000日</li> <li>● 4000日</li></ul> | 800 10000                          |             |

💪 (852) 2509 8333

🔒 (852) 2509 0018

◎ | 香港軒尼詩道 28 號 19 樓

years 商界展開復 Caringcompany Meddeb REHIS Recht aber Brand

Www.swhyhk.com

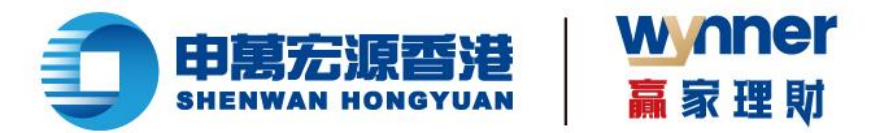

2.5 轉數快 (FPS) 快捷入金

## 步驟:

- ▶ 1、成功登錄後,於側邊欄點擊【存入資金】
- ▶ 2、進入存入資金頁面,再點擊【我要存入港幣】

| 存入资金     |                | 当前张户: 2014年101年现金户口- |        |
|----------|----------------|----------------------|--------|
| 网上营业厅    | 1 选择存入信息       |                      | 2)发起入金 |
| 🛛 资金 🔷 🔹 |                |                      | 0      |
| 存入资金     |                |                      |        |
| FPS入金记录  | 我要存入港币<br>投资港服 |                      | >      |
|          |                | 1                    |        |
|          |                |                      |        |
|          |                |                      |        |
|          |                |                      |        |
|          |                |                      |        |

## ➤ 3、點擊【FPS 轉數快】

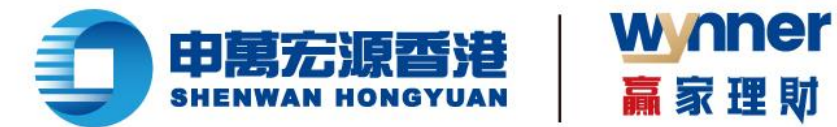

▶ 4、填寫存入金額或選擇預設選項,然後點擊【下一步】

| 存入资金            | 14216/2 00 |
|-----------------|------------|
| 网上营业厅<br>🛛 资金 🔷 | ⊘ ଲहन>.485 |
| 存入资金            | 填写存入信息     |
| 795人面记录         |            |
|                 |            |

▶ 5、然後留意溫馨提示,點擊【我知道了】

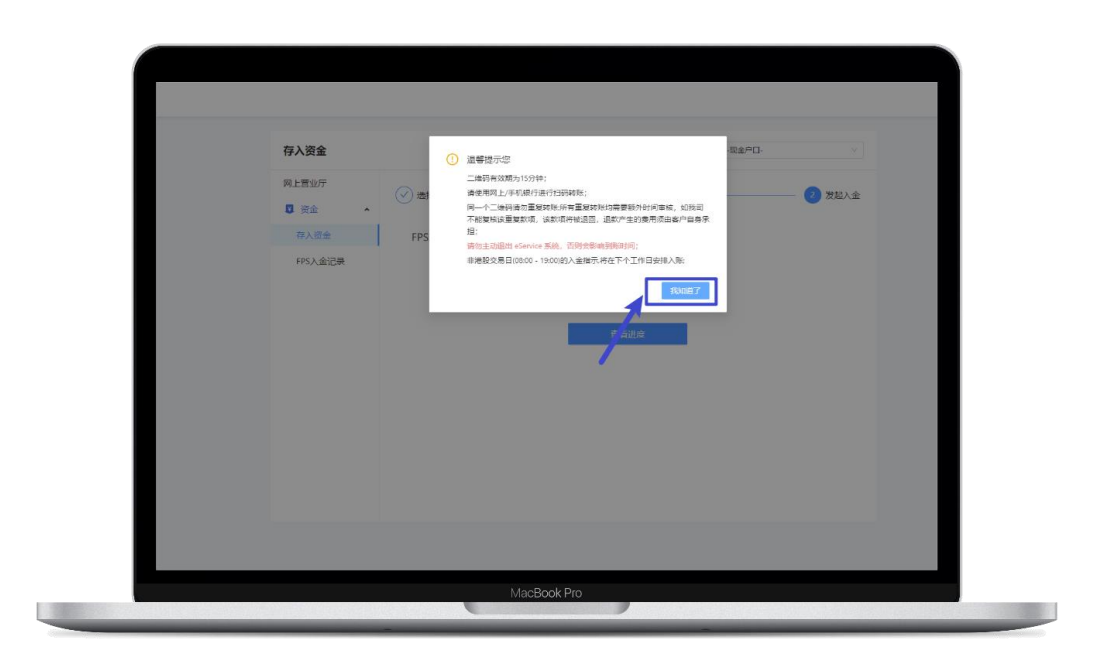

years 商界展關懷 CaringCompany Madda by The Hard Society of Society of

💪 (852) 2509 8333

🔒 | (852) 2509 0018

www.swhyhk.com Sws218hk

Level 19, 28 Hennessy Road, Hong Kong

◎ 香港軒尼詩道 28 號 19 樓

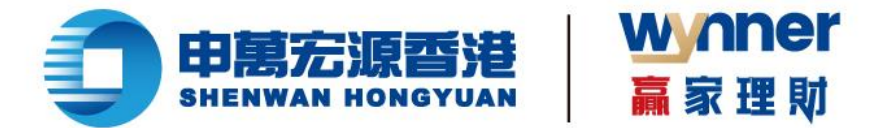

▶ 6、點擊【下載二維碼】, 然後通過支援 FPS 轉賬的銀行 APP 識別二維碼, 進行 FPS 轉賬

<mark>(溫馨提示:二維碼有效期為 15 分鐘,請勿使用同一個二維碼重複轉賬)</mark>

▶ 7、轉賬成功後,返回存入資金頁面,點擊【查看進度】

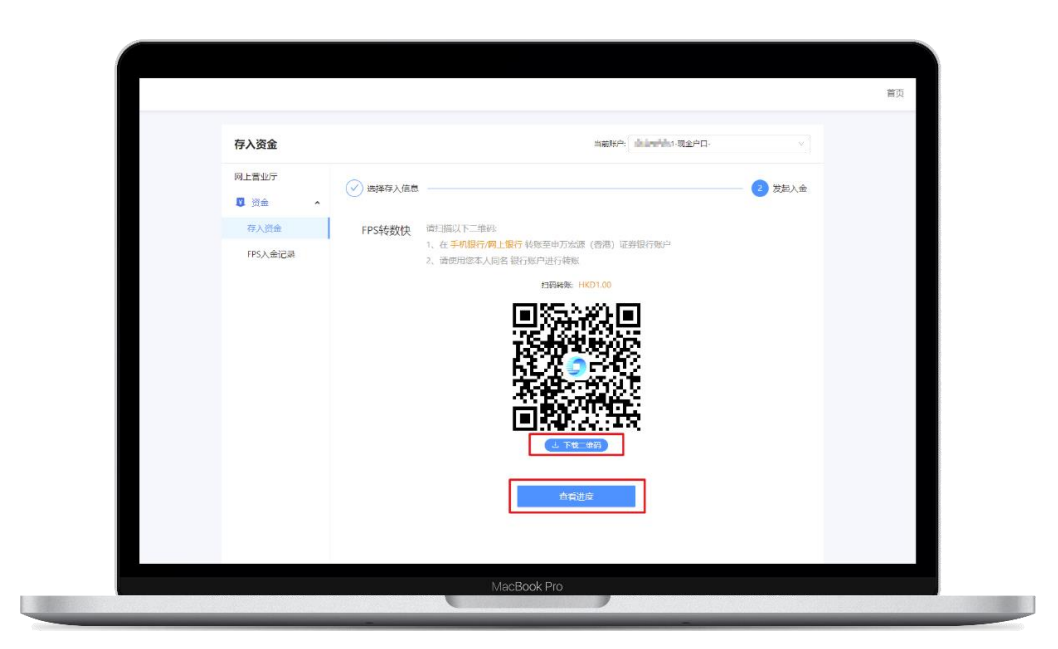

▶ 8、如您已成功轉賬,您將收到本公司發給您的郵件通知

| 存入资金        |              |                            | 当前账户: 0.000回回1-现金户口-         |             |  |
|-------------|--------------|----------------------------|------------------------------|-------------|--|
| 网上营业厅       | ~            |                            |                              |             |  |
| 1 资金 •      | (♥) 造择存入信息 — |                            |                              | ── (✓) 发起入金 |  |
| 存入资金        |              |                            |                              |             |  |
| EDS X AVRA  | 1            |                            |                              |             |  |
| PP3/ HE LOR |              |                            |                              |             |  |
|             |              | 入会                         | 由请已根交                        |             |  |
|             |              | 南核涌过后是快                    | 2022-11-30 12:29 前 到06       |             |  |
|             |              | 到底后将用短信或                   | 者邮件通知您,请注意音收通知               |             |  |
|             |              |                            |                              |             |  |
|             |              | 通知金額                       | 1.00 HKD                     |             |  |
|             |              | 存入账户                       | 现金户口(5001)                   |             |  |
|             |              |                            |                              |             |  |
|             |              | 您本次存款指示申万安源<br>的存款素质 法注意者の | !(會港) 已收到,我们将尽快处理您<br>邮件或者错信 |             |  |
|             |              |                            | an - Conversion and a        |             |  |
|             |              |                            |                              |             |  |
|             |              |                            | 西方金记录                        |             |  |
|             |              |                            |                              |             |  |

💪 (852) 2509 8333

🔒 (852) 2509 0018

◎ | 香港軒尼詩道 28 號 19 樓

Level 19, 28 Hennessy Road, Hong Kong

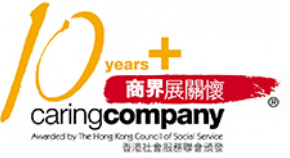

www.swhyhk.com 
 Sws218hk

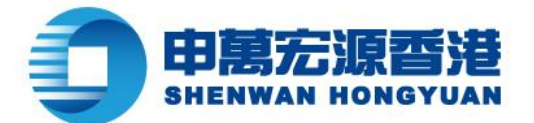

| = M Gmail                                                       | Q、 搜索邮件         |                                                                                                    | 荘                                                                                                    | ⊘ ♦ Ⅲ                      |
|-----------------------------------------------------------------|-----------------|----------------------------------------------------------------------------------------------------|----------------------------------------------------------------------------------------------------|----------------------------|
| 0 7515/1                                                        | ← 🗈             |                                                                                                    |                                                                                                    | 第7个会组、共225个 4 3            |
| <ul> <li>□ 收件箱</li> <li>☆ 已加星标</li> </ul>                       | 15 申万           | 宏源 - 收到【FPS转数快】入金指示 🕬 🕷 🛛                                                                                                    |                                                                                                    | X 🖶 🛛                      |
| <ul> <li>○ BMM</li> <li>▷ BMM</li> <li>○ BM</li> </ul>          | ●万安3<br>※ 安送至 5 | 際証券(香港)有限公司 no_reply@awhyhk.com 直位"amazonses.com"<br>E +                                                                      |                                                                                                    | 11月30日南王 17.58 (2天廊) 🏠 🕤 🚦 |
| <ul> <li>□ 垃圾邮件</li> <li>○ 垃圾邮件</li> <li>&gt; 显示更多标签</li> </ul> | (4)             | 1                                                                                                    | 申憲宏源香港                                                                                                    |                            |
| 标签                                                              | +               | -                                                                                                    | SHENNAN HONOTOAN                                                                                                    |                            |
| ● [imap]/草稿<br>● ni安                                            |                 | 著員的有户。<br>本小司司はの刊版が「DOSHRMA」) 全保子 - 東体司なが通り                                                                                   | n                                                                                                    |                            |
|                                                                 |                 |                                                                                                    | ••                                                                                                    |                            |
|                                                                 |                 | 1 存在第二級基本の考測に同主体が、属于存在考集。<br>2 漫記支着日(600-1900)的考試能力全部形,将会日日1<br>3 潮程改善日 900216、至下个潮程改善日のの之間的人会<br>如何任何期间、油酸粉成下的等户主任间改造集户服务部(6 | 全対視した201番線高部は5月10日第一か第<br>12週2月19日。<br>第17、W会在下一个通知交易対測目が15週2月19日。<br>527-225082558 昭和部王 customer seroces(#systryth |                            |
|                                                                 |                 |                                                                                                    |                                                                                                    |                            |
|                                                                 |                 | 2R                                                                                                    |                                                                                                    |                            |
|                                                                 |                 | 申万余原证券(會局)有限公司                                                                                                    |                                                                                                    |                            |
|                                                                 | 中万史<br>         | 原证券(高速)有限公司 no_teply@awhyhk.com 重正"amazonaes.com"<br>E =                                                                      |                                                                                                    | 11月30日間三 18:24 (2天廊) ☆ � : |
|                                                                 | ( .             |                                                                                                    |                                                                                                    |                            |
|                                                                 |                 | MacBook Pro                                                                                                    |                                                                                                    |                            |

wnner

贏家理財

9、本公司審核通過後將會為您的賬戶存入款項,系統亦會發送郵件或短信通知。

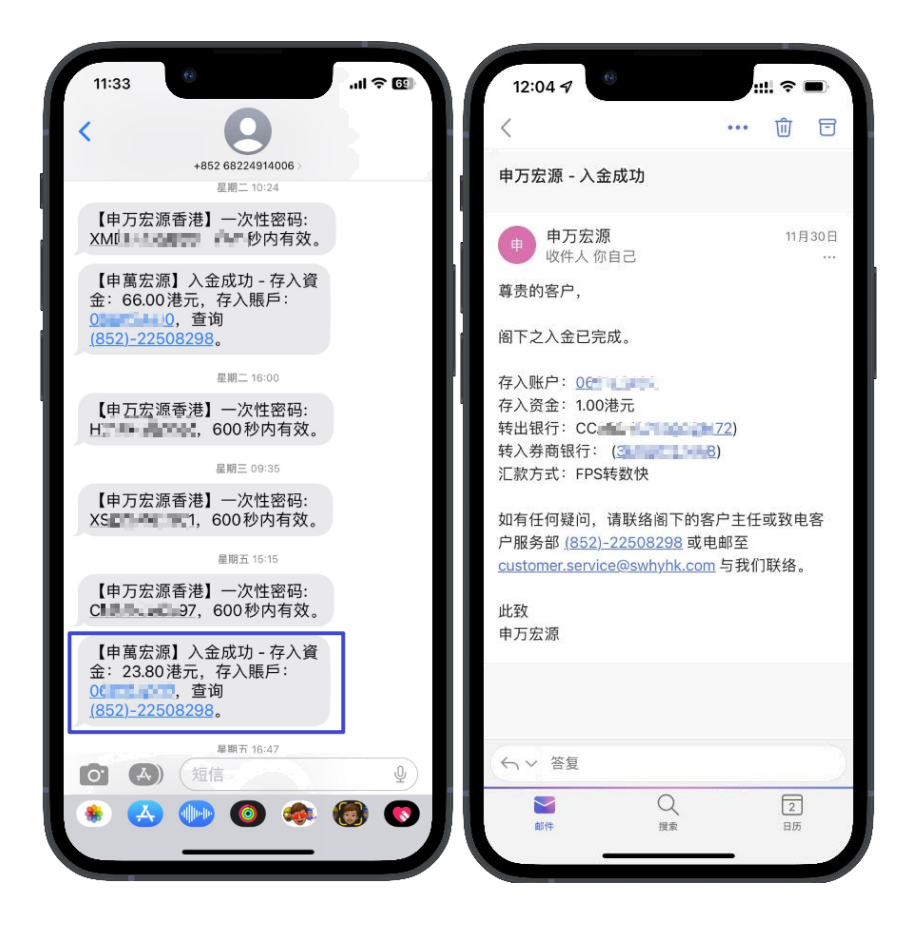

𝔅 | (852) 2509 8333
 ⊕ | www.swhyhk.com

🔒 (852) 2509 0018

🛞 Sws218hk

◎ | 香港軒尼詩道 28 號 19 樓

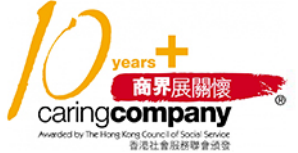

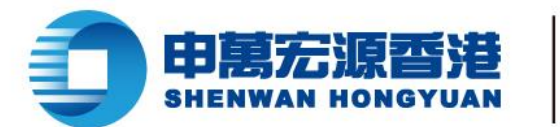

2.6 查詢入金記錄

步驟:

- ▶ 1、點擊側邊欄【FPS入金記錄】
- ▶ 2、查看入金記錄清單或自訂搜索

| FPS入金记录          |             |                        | 当前账户:           | ••••••••••••••••••••••••••••••••••••• | ~                     |
|------------------|-------------|------------------------|-----------------|---------------------------------------|-----------------------|
| 网上营业厅<br>又 资金  へ | 时间: 2022-10 | -08 → 2022-11-08 芭 商种: | 港币              | ✓ 账户:                                 | i现金户口 ∨<br><u>百</u> 資 |
| FPS入金记录          | 类型 存入       | 账户 日期                  | 金额              | 实际到账                                  | 状态                    |
|                  | 存入 0020     | 2022-10-17 17:36:20    | HKD 11,009.00   | HKD 33,333.00                         | 待审核                   |
|                  |             |                        | 〈 1 〉 10衆/页 ∨ . |                                       |                       |

wnner

贏家理財

💪 | (852) 2509 8333

🔒 (852) 2509 0018

◎ | 香港軒尼詩道 28 號 19 樓

years 商界展開懷 Caringcompany Meddetor Herter Bend Concil of One Server EREAR HER Bend Server

www.swhyhk.com

🖄 Sws218hk

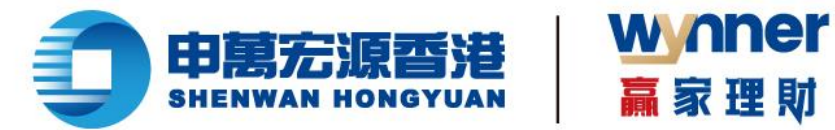

2.7 聯繫客服

步驟:

> 登錄完成後,點擊頁面右側【客服圖示】

| 网上营业厅   | 当前账户                                      | na anti anti a fi tina na angig |   |
|---------|-------------------------------------------|---------------------------------|---|
| 网上营业厅   |                                           |                                 |   |
| 2 资金 🗸  | 您好,欢迎使用网上营业厅eService                      |                                 |   |
| 存入资金    | 45 JOT 100                                | 10 K v                          |   |
| FPS入金记录 | 5.516                                     | Asin *                          |   |
|         | 持仓市值                                      | 账面结余                            |   |
|         | 0.00                                      | 501                             |   |
|         | 法合信自                                      |                                 |   |
|         | 1.1 C L L C C L C C C C C C C C C C C C C |                                 |   |
|         |                                           |                                 |   |
|         | <b></b><br>留无持仓                           |                                 | 1 |
|         |                                           |                                 |   |
|         |                                           |                                 |   |

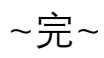

💪 | (852) 2509 8333

www.swhyhk.com

🔒 (852) 2509 0018

🕲 Sws218hk

◎ 香港軒尼詩道 28 號 19 樓 Level 19, 28 Hennessy Road, Hong Kong

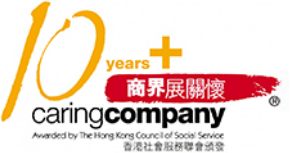